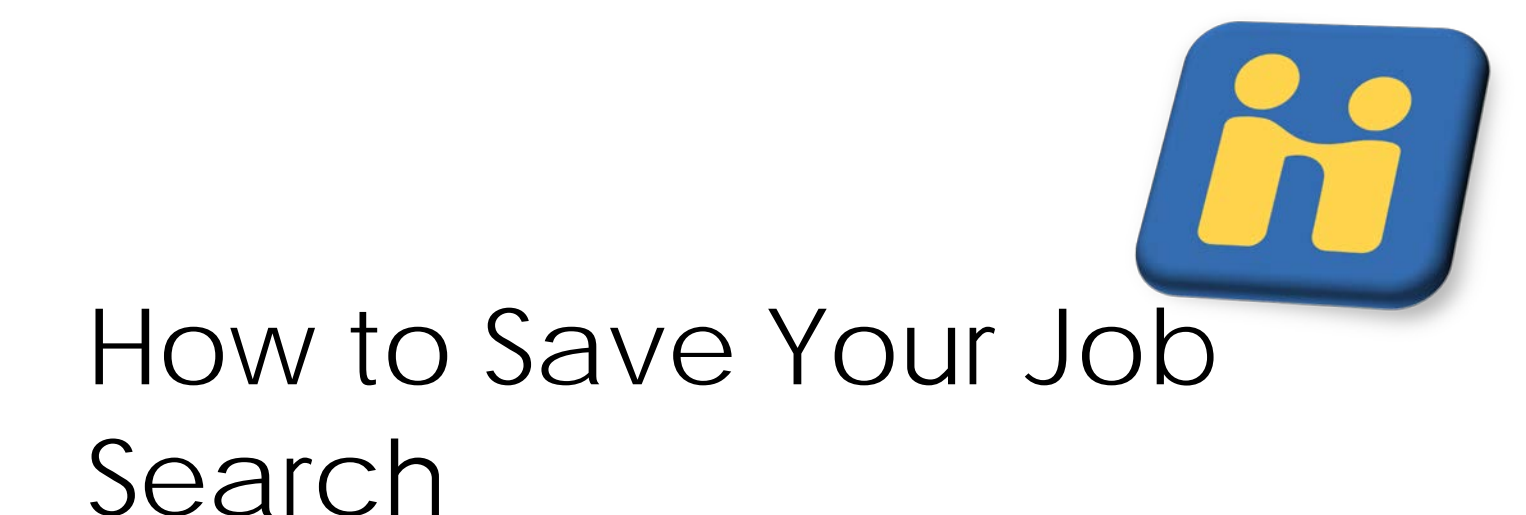

- 1. Create the search that you want to save.
- 2. Click on **Create Search Alert** if you have never saved a search.

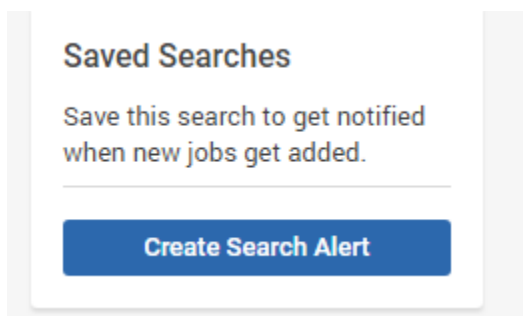

If you have previously saved a search, click on the **+ More Saved Searches** option under Saved Searches.

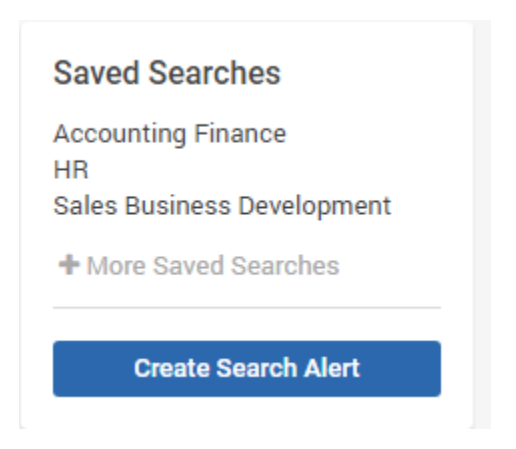

3. Name your search as something that you will remember.

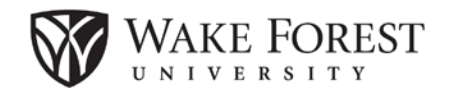

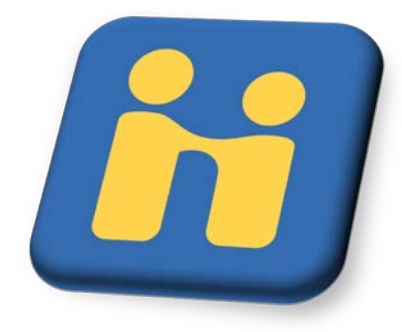

4. Click on the **pencil** beside the search to edit your preferences.

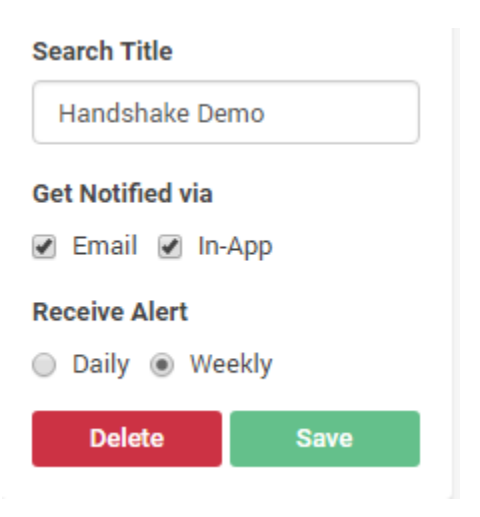

## Helpful tips:

You can delete a search at any time.

To edit a search, you will have to change it and then save it under a different name. Then you can delete the previous search.

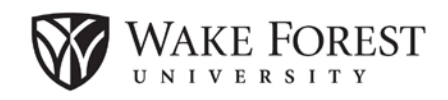